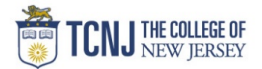

## Process Name: Submitting Travel Requests & Expense Reports

|                                                                                                    | DETAIL                                                                                                    |                                                                                                    |
|----------------------------------------------------------------------------------------------------|----------------------------------------------------------------------------------------------------|----------------------------------------------------------------------------------------------------|
| Sign in to Concur<br>- Navigate to <b>travel.tcnj.edu</b><br>- Click Concur from the menu<br>- Click Concur Login |                                                                                                    |                                                                                                    |
| ← → C to a travel.tcnj.edu/concur/                                                                                | W<br>Upcoming Training Events for Concur Travel System will be posted soon                                                                                                    |                                                                                                    |
|                                                                                                    | TCNJ THE COLLEGE OF APPLY VISIT GIVE   ALUMINI PARENTS OFFICES TCNJ TODAY =                                                                                                    |                                                                                                    |
|                                                                                                    | TCNJ Travel Office of the Treasurer                                                                                                    |                                                                                                    |
|                                                                                                    | HOME TRAVEL POLICIES Y CONCUR TRAVEL AGENCY HOW TO VIDEOS TOOLS & RESOURCES VISIT TCNJ Q                                                                                                    |                                                                                                    |
|                                                                                                    | Concur Travel & Expense System                                                                                                    |                                                                                                    |
|                                                                                                    | Concur is the world's leading provider of integrated travel and expense management<br>services and solutions. With Concur the College has the ability to manage the<br>request and approval process, book actual travel arrangements and submit expense<br>reports for reimbursement all in one place. The system provides an easy to use<br>experience which will guide employees to make in policy travel decisions, gain<br>transparency into travel spending and support travelers during their trips. |                                                                                                    |
|                                                                                                    | Sign in to Concur<br>- Navigate to <b>travel.tcnj.edu</b><br>- Click Concur Login<br>← → C ← travel.tcnj.edu/concur/                                                                                                    | Sign in to Concur<br>- Navigate to <b>travel.tcnj.edu</b><br>- Click Concur from the menu<br>- Click Concur Login |

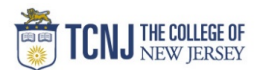

|   | Enter your TCNJ login information                                                                                                    |
|---|----------------------------------------------------------------------------------------------------|
|   | TCNJ THE COLLEGE OF<br>New JERSEY                                                                                                    |
|   | TCNJ Username                                                                                                    |
| 2 | Password                                                                                                    |
|   | Sign In                                                                                                    |
|   | Account Manager                                                                                                    |
|   | Keep your personal information         secure. Sign Out and close your web         browser when you are finished using         TCNJ Apps.                                                                                                    |
|   | Get sign in support: IT Help Desk                                                                                                    |
|   |                                                                                                    |
|   | Submit Requests                                                                                                    |
|   | Click <b>Requests</b> from the black bar                                                                                                    |
|   | Click the unsubmitted Request                                                                                                    |
|   | SAP Concur C Requests Travel Expense Approvals Reporting + App Center Locate Profile +                                                                                                    |
|   | Manage Requests Create New + Process Requests Quick Search                                                                                                    |
| 3 | Active Requests (12)                                                                                                    |
|   | Vew •     Click this area       Request Name     •       Begins With     •                                                                                                    |
|   | Request Name       Request ID       Status       Remaining       Approved a       Remaining       Action         blanket test       3XXT       Not Submitted       05.006/2021       \$556.00       \$0.00       \$0.00       \$0.00       \$0.00       \$0.00       \$0.00       \$0.00       \$0.00       \$0.00       \$0.00       \$0.00       \$0.00       \$0.00       \$0.00       \$0.00       \$0.00       \$0.00       \$0.00       \$0.00       \$0.00       \$0.00       \$0.00       \$0.00       \$0.00       \$0.00       \$0.00       \$0.00       \$0.00       \$0.00       \$0.00       \$0.00       \$0.00       \$0.00       \$0.00       \$0.00       \$0.00       \$0.00       \$0.00       \$0.00       \$0.00       \$0.00       \$0.00       \$0.00       \$0.00       \$0.00       \$0.00       \$0.00       \$0.00       \$0.00       \$0.00       \$0.00       \$0.00       \$0.00       \$0.00       \$0.00       \$0.00       \$0.00       \$0.00       \$0.00       \$0.00       \$0.00       \$0.00       \$0.00       \$0.00       \$0.00       \$0.00       \$0.00       \$0.00       \$0.00       \$0.00       \$0.00       \$0.00       \$0.00       \$0.00       \$0.00       \$0.00       \$0.00       \$0.00       \$0.00       \$0.00       \$0.00< |
|   | 08/28/2021                                                                                                    |
|   |                                                                                                    |

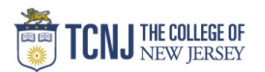

| I  |                                                   | SAP Concur 🖸    | Requests          | Travel Expense    | Approvals                             | Reporting - App  | p Cente  | r Locate                       | Administratio           | Profilo -                        |                            |
|----|---------------------------------------------------|-----------------|-------------------|-------------------|---------------------------------------|------------------|----------|--------------------------------|-------------------------|----------------------------------|----------------------------|
| ļ  |                                                   |                 |                   |                   |                                       |                  |          |                                | ,                       |                                  |                            |
| 'n | \$                                                | Manage Requests | Create New -      | Process Requests  | Quick Search                          |                  |          |                                |                         |                                  |                            |
|    |                                                   |                 |                   |                   |                                       |                  |          |                                |                         |                                  |                            |
|    | Request 3XXT                                      |                 |                   |                   |                                       |                  |          |                                | Cancel                  | Save Attachments • Print / Email | I▼ Delete Request Submit I |
|    |                                                   |                 |                   |                   |                                       |                  |          |                                |                         |                                  | Status: Not Su             |
|    | Trip Name: blanket test                           |                 |                   |                   |                                       |                  |          |                                |                         |                                  | Amount: \$                 |
|    |                                                   |                 |                   |                   |                                       |                  |          |                                |                         |                                  |                            |
|    | Request Header Expenses Approval Flow Audit Trail |                 |                   |                   |                                       |                  |          |                                |                         |                                  |                            |
|    | Trip Type Trip Nam                                | 8               | Travel Start Date |                   | Travel End Date                       |                  |          | ravel Request Purpose          | *Benefit to TCNJ        | Comments                         |                            |
|    | *TCNJ Blanket Travel Request V blanket            | lest            | 08/06/2021        | E                 | 08/28/2021                            |                  |          | Student Observation/Supervison |                         | ~                                |                            |
|    |                                                   |                 |                   |                   |                                       |                  |          |                                |                         |                                  |                            |
|    |                                                   |                 |                   |                   |                                       |                  |          |                                |                         |                                  |                            |
|    | Traveler Type Additiona                           | I Information   | 1                 |                   |                                       |                  |          |                                |                         |                                  |                            |
|    | Staff                                             |                 |                   |                   |                                       |                  |          |                                |                         |                                  |                            |
|    |                                                   |                 |                   |                   |                                       |                  |          |                                |                         |                                  |                            |
|    |                                                   |                 | J                 |                   |                                       |                  |          |                                |                         |                                  |                            |
|    | Entity Fund/Pro                                   | ject #          | Organization/Task |                   | Category/Award                        | & Funding Source | P        | rogram                         | Activity                | Location                         |                            |
|    | (TCNJ) The College of New Jersey (100000          | ) General Fund  | (3601) Finance B  | Business Services | <ul> <li>(325) Institution</li> </ul> | al Services      | <b>~</b> | (0000) Default Program         | (0000) Default Activity | (0000) Default Locat             | ion                        |
|    |                                                   |                 |                   |                   |                                       |                  |          |                                |                         |                                  |                            |
| L  |                                                   |                 |                   |                   |                                       |                  |          |                                |                         |                                  |                            |

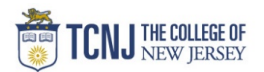

| SAP Concur [C·]                             | Requests             | Travel Expense                          | Approvals Report | ing <del>-</del> App Center            | Locate |                                          | Profile 👻 💄        |  |  |
|---------------------------------------------|----------------------|-----------------------------------------|------------------|----------------------------------------|--------|------------------------------------------|--------------------|--|--|
| Manage Expenses View Transactions Processor |                      |                                         |                  |                                        |        |                                          |                    |  |  |
| Manage Ex<br>active repor                   | penses<br>T <b>s</b> | NOT SUBMITTED                           |                  | NOT SUBMITTED                          |        | NOT SUBMITTED                            | Report Library → 🔺 |  |  |
| €<br>Create New                             | / Report             | <b>test</b><br>04/24/2019<br>\$3,220.00 |                  | <b>cc test</b><br>04/24/2019<br>\$0.00 |        | expense type<br>10/25/2018<br>\$2,054.50 | test               |  |  |
| AVAILABLE EXP                               | ENSES                |                                         |                  |                                        |        |                                          |                    |  |  |
| All Cards                                   | ~                    |                                         |                  |                                        |        |                                          | ve • Match Unmatch |  |  |
|                                             |                      |                                         |                  |                                        |        |                                          |                    |  |  |

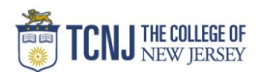

| tes   | st          |                                               |                  |            |                                                |                                                                    |                                                       |                                                                            | Delete Report |
|-------|-------------|-----------------------------------------------|------------------|------------|------------------------------------------------|--------------------------------------------------------------------|-------------------------------------------------------|----------------------------------------------------------------------------|---------------|
| (+ N  | ew Expense  | Import Expenses Details *                     | Receipts • Print | / Email •  |                                                |                                                                    |                                                       |                                                                            |               |
| Expe  | Date •      | Expense Type                                  | Amount           | Requested  | K New Expense                                  |                                                                    |                                                       |                                                                            | Available R   |
| Addin | g New Expen | se                                            |                  |            | Expense Type                                   |                                                                    |                                                       |                                                                            |               |
|       | 06/27/2019  | Airfare<br>United Airways                     | \$1,400.00       | \$1,400.00 | To create a new expense, click the appropriate | expense type below or type the expense type in the field above. To | edit an existing expense, click the expense on the le | ft side of the page.                                                       |               |
|       | 06/27/2019  | Other Accomodations<br>London, UNITED KINGDOM | \$1,000.00       | \$1,000.00 | Personal Car Mileage                           | Department Limit                                                   | Other Accomodations                                   | Airfare                                                                    |               |
|       | 06/27/2019  | Parking/Tolls                                 | \$150.00         | \$150.00   | Taxi/Car Service/Ride-Share                    |                                                                    |                                                       |                                                                            |               |
|       | 06/27/2019  | Taxi/Car Service/Ride-Share                   | \$250.00         | \$250.00   | All Expense Types                              | 02 Other Travel Expenses                                           | 04 Masle & Entertainment                              | 07 Office Expenses                                                         |               |
|       | 06/27/2019  | Personal Car Mileage                          | \$59.74          | \$59.74    | Airfare                                        | Miscellaneous Travel Expenses                                      | Team Meals (Snacks, etc)                              | Non Capital Computer Equipment/Software                                    |               |
|       | 06/27/2019  | Daily Meal Per Diem                           | \$110.25         | \$110.25   | Car Rental                                     | Parking/Tolls                                                      | 05. Fees                                              | Office Supplies                                                            |               |
|       | 06/27/2019  | Department Limit                              | \$-548.24        | \$-548.24  | Charter Bus/Transfers<br>Hotel                 | Taxi/Car Service/Ride-Share                                        | Bank/Currency Fees                                    | Postage<br>Printing/Photocopying/Stationery                                |               |
|       | 0           | London, UNITED KINGDOM                        |                  |            | Hotel Group                                    | Mileage Reduction                                                  | Passports/Visa Fees                                   | 08. Other                                                                  |               |
|       | 06/26/2019  | Daily Meal Per Diem                           | \$156.00         | \$156.00   | Other Accomodations                            | Personal Car Mileage                                               | Registration/Fees                                     | Department Limit                                                           |               |
|       | 06/25/2019  | Daily Meal Per Diem                           | \$156.00         | \$156.00   | 02. Other Travel Expenses                      | 04. Meals & Entertainment<br>Actual Meal Cost (Per Diem Offset)    | 06. Communications                                    | Fraud/Disputed Charges<br>Medical Expenses (Immunizations, First Aid, etc) |               |
|       | 06/23/2019  | Daily Meal Per Diem                           | \$156.00         | \$156.00   | Airline Fees<br>Gas                            | Group Meals/Entertainment <10 Attendees                            | Mobile/Cellular Phone                                 | Personal/Non Reimbursable                                                  |               |
|       | 06/22/2019  | Daily Meal Per Diem<br>London, UNITED KINGDOM | \$156.00         | \$156.00   | Hotel Advance Deposit                          | Group Meass/Entertainment 10+Attendees<br>Per Diem Reduction       | 07. Office Expenses                                   |                                                                            |               |
|       | 06/21/2019  | Daily Meal Per Diem<br>London, UNITED KINGDOM | \$110.00         | \$110.00   |                                                |                                                                    | Courier/Shipping/Freight                              |                                                                            |               |
|       |             |                                               |                  |            |                                                |                                                                    |                                                       |                                                                            |               |